## Anleitung für die Datenkorrektur in der sektorenübergreifenden QS

## 1. Darstellung der Rückmeldungen im KV-SafeNet-Portal:

Melden Sie sich wie gewohnt im SafeNet-Portal\* an und klicken Sie auf den Button "Qualitätssicherung". Wählen Sie dort den Menüpunkt "sQS Nierensatztherapie" aus.

Wählen Sie den Button "Datei(en) übertragen / Rückmeldungen einsehen" aus.

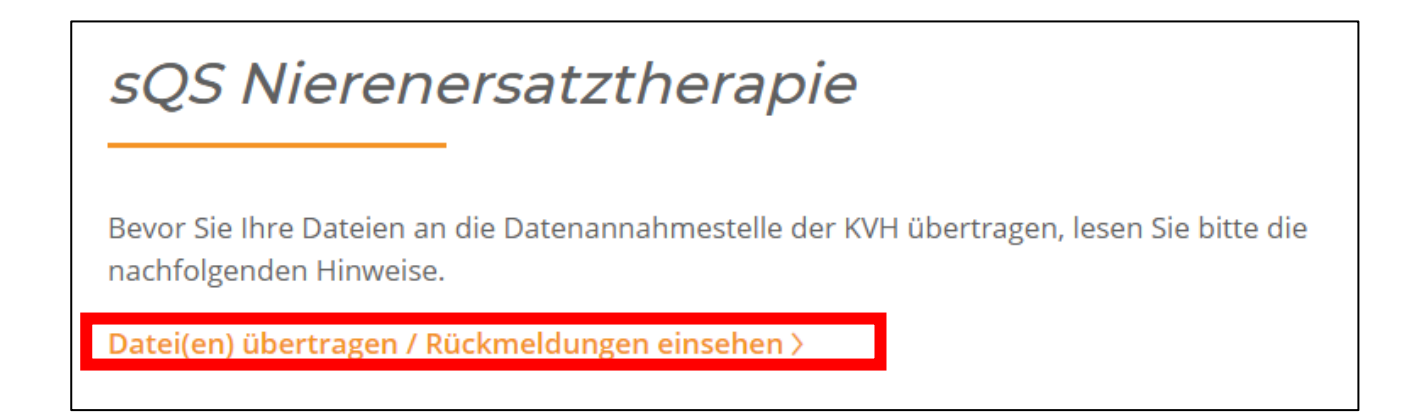

Wählen Sie die Datei aus, die Sie einsehen möchten.

| Ü | Übermittelte Dateien |                                               |          |                                          |  |  |  |  |
|---|----------------------|-----------------------------------------------|----------|------------------------------------------|--|--|--|--|
| D | Datum 〉 🏌            | Dateiname >                                   | Status > | Protokolle/ Rückmeldungen                |  |  |  |  |
| 2 | 21.12.2022           | 2932adc6-5448-4a7e-b4df-702b33ebd594_Q_LE.xml | Fehler   |                                          |  |  |  |  |
| 1 | 9.12.2022            | 2932adc6-5448-4a7e-b4df-702b33ebd593_Q_LE.xml | Fehler   | Protokolle/Rückmeldungen 2932adc6-5448-4 |  |  |  |  |

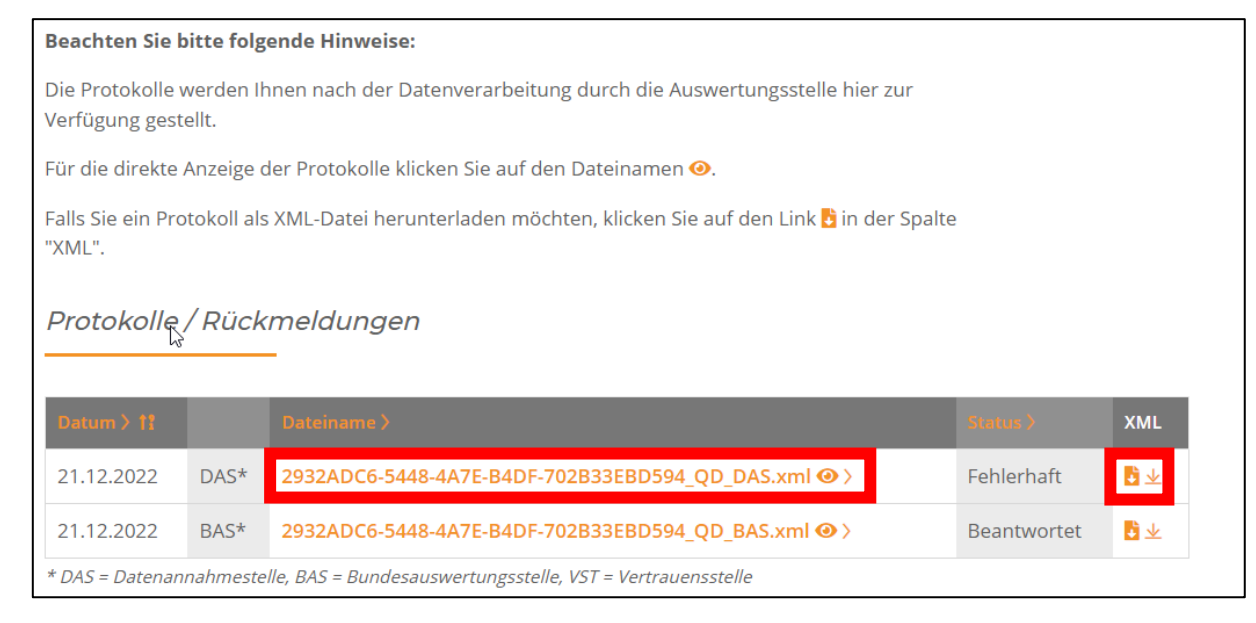

Wählen Sie die Datei (Auge) aus, können Sie diese direkt einsehen. Wenn Sie die Datei für Ihre Unterlagen herunterladen möchten, wählen Sie unter "XML" das Symbol zum Herunterladen aus.

## 2. Protokoll einsehen

Zeigt der Status des Protokolls "OK" an, besteht kein Handlungsbedarf.

|                                                                                                    |                                                             | _                                          |                                                     |                                                                                |                                          |                  |                   |  |
|----------------------------------------------------------------------------------------------------|-------------------------------------------------------------|--------------------------------------------|-----------------------------------------------------|--------------------------------------------------------------------------------|------------------------------------------|------------------|-------------------|--|
| Dokument-Status:                                                                                       | ок                                                          |                                            |                                                     |                                                                                |                                          |                  |                   |  |
|                                                                                                    |                                                             |                                            |                                                     |                                                                                |                                          |                  |                   |  |
| » Verarbeitete D                                                                                       | atensätze je f                                              | Datencontaine                              | r                                                   |                                                                                |                                          |                  |                   |  |
| Modul                                                                                                  | Modul insgesamt übermittelt neu angelegt                    |                                            |                                                     |                                                                                | aktualisiert                             | gelöscht         | fehlerhaft        |  |
|                                                                                                    | 4                                                           | Dermitten                                  | fied angelegi                                       | A                                                                              | 0                                        | 0                | 0                 |  |
| DIAL_INV                                                                                               |                                                             |                                            |                                                     | 4                                                                              | v                                        | v                | v                 |  |
|                                                                                                    |                                                             |                                            |                                                     |                                                                                |                                          | » Validier       | ungsdetails ein/a |  |
| Softwarehersteller<br>MedVision AG (251)<br>Heinrich-Hertz-Str. 9 D-59423 Unna                         |                                                             |                                            |                                                     | tel: +49 2303 25202-910<br>fax: +49 2303 25202-603<br>info@medvision.de        |                                          |                  |                   |  |
| Validierung 1                                                                                          | _                                                           | 2020-07-03                                 | T14:50:14                                           | Schema                                                                         |                                          | ЭК               |                   |  |
| Validierung 2                                                                                          |                                                             | 2020-07-03                                 | T14:50:18                                           | Spezifikation                                                                  |                                          |                  |                   |  |
| Validierung 3                                                                                          |                                                             | 2020-07-06                                 | T08:44:51                                           | Schema                                                                         |                                          |                  |                   |  |
| Validierung 4                                                                                          |                                                             | 2020-07-06                                 | T08:44:56                                           | Spezifikation                                                                  |                                          |                  |                   |  |
| Validiorang .                                                                                          |                                                             | 2020 01 01                                 | 100.44.00                                           | opezimation                                                                    |                                          | JN               |                   |  |
| Datenannahmestelle<br>Kassenärztliche Vereinigung Hessen (bu31008)<br>Europa-Allee 90, 60486 Frankfurt |                                                             |                                            |                                                     | tel: 069.24741-6644<br>fax: 069.24741-68644<br>sqs_test_protokolle@kvhessen.de |                                          |                  |                   |  |
| Validierung 5                                                                                          |                                                             | 2020-07-077                                | T11:54:24                                           | Schema                                                                         | (                                        | OK               |                   |  |
| Validierung 6                                                                                          |                                                             | 2020-07-077                                | T11:54:32                                           | Spezifikation                                                                  |                                          | О <mark>К</mark> |                   |  |
| Validierung 7                                                                                          |                                                             | 2020-07-077                                | T11:54:32.689Z                                      | Spezifikation                                                                  | (                                        | р <mark>к</mark> |                   |  |
| Validierung 8                                                                                          |                                                             | 2020-07-071                                | Г11:54:48                                           | Schema                                                                         |                                          | ок               |                   |  |
| Vertrauensstelle<br>VST-PSN-Portal (bu20000)                                                           |                                                             |                                            | tel: -<br>fax: -                                    |                                                                                |                                          |                  |                   |  |
| Validierung 9                                                                                          |                                                             |                                            |                                                     | Schema                                                                         |                                          | ок               |                   |  |
| Vertrauensstelle<br>VST-PSN (bu20000)                                                                  |                                                             |                                            | tel: -<br>fax: -<br>vst-psn@vertrauensstelle-gba.de |                                                                                |                                          |                  |                   |  |
| Validierung 10                                                                                         |                                                             |                                            |                                                     | Dechiffrierung                                                                 |                                          | OK               |                   |  |
| Validierung 11                                                                                         |                                                             |                                            |                                                     | PID_Pseudony                                                                   | m (                                      | ок               |                   |  |
| Bundesauswert<br>Institut für Qua<br>Gesundheitswe<br>Katharina-Heinre                                 | testelle<br>litätssicherur<br>sen (BU0010<br>oth-Ufer 1; D- | <b>ng und Trans</b><br>00)<br>10787 Berlin | parenz im                                           | tel: (030) 58 58<br>fax: (030) 58 58<br>verfahrenssupp                         | 26 - 340<br>3 26 - 999<br>port@iqtig.org |                  |                   |  |
| Validierung 12                                                                                         |                                                             | 2020-07-<br>07T11:56:28                    | 3.202+02:00                                         | LE_Pseudonym                                                                   | n                                        | ок               |                   |  |
|                                                                                                    |                                                             |                                            |                                                     |                                                                                |                                          |                  |                   |  |

Zeigt das Protokoll den Dokumenten-Status "WARNING/ERROR" an, ist eine weitere Bearbeitung erforderlich.

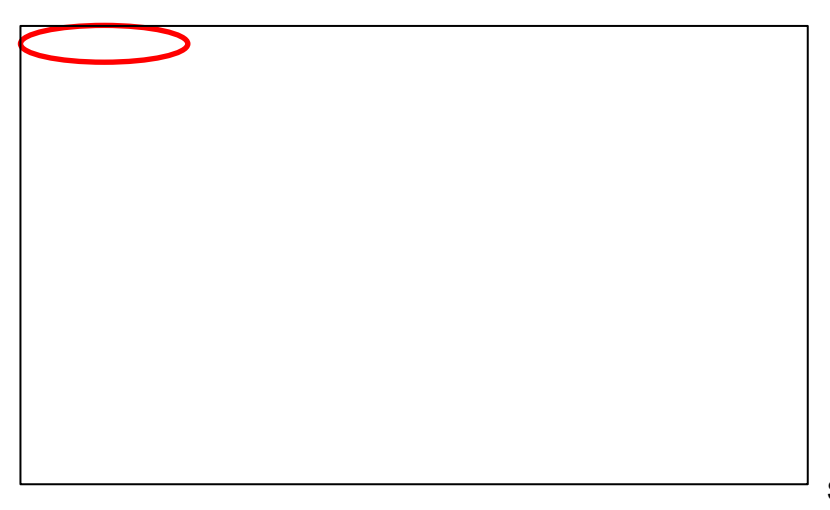

| Dokument-Status:                               | ERROR                                                                 |                                                                                |               |              |            |                   |
|------------------------------------------------|-----------------------------------------------------------------------|--------------------------------------------------------------------------------|---------------|--------------|------------|-------------------|
|                                                |                                                                       |                                                                                |               |              |            |                   |
| » Verarbeitete                                 | Datensätze je Datencontaine                                           | er                                                                             |               |              |            |                   |
| Modul                                          | insgesamt übermittelt                                                 | neu angeleg                                                                    | te Datensätze | aktualisiert | gelöscht   | fehlerhaft        |
| DIAL_KV                                        | 0                                                                     |                                                                                | 0             | 0            | 0          | 0                 |
|                                                |                                                                       |                                                                                |               |              | » Validier | ungsdetails ein/a |
| Softwarehers<br>MedVision A0<br>Heinrich-Hertz | <b>steller</b><br>G (251)<br>z-Str. 9 D-59423 Unna                    | tel: +49 2303 25202-910<br>fax: +49 2303 25202-603<br>info@medvision.de        |               |              |            |                   |
| Validierung 1                                  | 2020-07-03                                                            | T14:50:14                                                                      | Schema        |              | OK         |                   |
| Validierung 2                                  | 2020-07-03                                                            | T14:50:18                                                                      | Spezifikation |              | OK         |                   |
| Validierung 3                                  | 2020-07-06                                                            | T08:44:51                                                                      | Schema        |              | OK         |                   |
| Validierung 4                                  | 2020-07-06                                                            | T08:44:56                                                                      | Spezifikation |              | OK         |                   |
|                                                |                                                                       |                                                                                |               |              |            |                   |
| Datenannahn<br>Kassenärztlic<br>Europa-Allee   | <b>nestelle<br/>che Vereinigung Hessen</b> (bu<br>90, 60486 Frankfurt | tel: 069.24741-6644<br>fax: 069.24741-68644<br>sqs_test_protokolle@kvhessen.de |               |              |            |                   |
| Validierung 5                                  | 2020-07-07                                                            | T11:43:07                                                                      | Schema        |              | OK         |                   |
| Validierung 6                                  | 2020-07-07                                                            | T11:43:16                                                                      | Spezifikation |              | OK         |                   |
| Validierung 7                                  | 2020-07-07                                                            | T11:43:18.576Z                                                                 | Spezifikation |              | ERROR      |                   |

Anklicken der "WARNINGS/ERROR" in den jeweiligen Validierungsstufen öffnet eine Fehlerliste. Es wird die Vorgangsnummer angezeigt und der Fehler erläutert.

OK: Die Lieferung wurde fehlerfrei angenommen und verarbeitet.

**Warnung**: Die Lieferung wurde angenommen und verarbeitet. Das "Warning" bezieht sich auf einen Fehler, der systemseitig behoben werden konnte. Details entnehmen Sie bitte dem Rückmeldeprotokoll.

**Fehler**: Die Lieferung wurde abgelehnt und konnte nicht verarbeitet werden. Details entnehmen Sie bitte dem Rückmeldeprotokoll.

Den entsprechenden Fall finden Sie in Ihrem PVS-System. Nutzen Sie dafür bitte die Anleitung Ihres Softwareherstellers.

Bei Rückfragen zur Übertragung der Dateien im SafeNet-Portal sowie zum sektorenübergreifenden QS-Verfahren im Allgemeinen stehen Ihnen in der KV Hessen die entsprechenden AnsprechpartnerInnen unter der Hotline, Tel. 069 / 24741-7202, E-Mail: sqs@kvhessen.de, zur Verfügung.